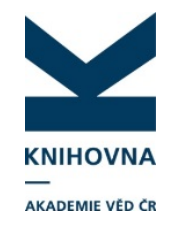

- 1. Účty v ASEP
- 2. Čištění databáze oddělení, projekty CEP, nenavázané záznamy
- 3. Záznamy z WOS a Scopus v ASEP bez ID k doplnění

# 1. Účty v ASEP

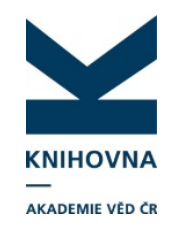

- Od 1. 12. budou zrušeny staré formuláře
- Vědci, kteří sami zpracovávají bude třeba jim předat nový link na přihlášení do formulářů (anonymní, individuální přístup), link zašleme
- Přepracované manuály pro <u>anonymního</u> i <u>individuálního</u> uživatele jsou v podpoře
- Ve funkčnosti se nic nemění

# 1. Účty v ASEP

- Odkaz na materiály bude také v myASEP po přihlášení do účtu (AU i IU)
- Je možné je použít pro svou potřebu (na vyžádání zašleme doc verzi)

|                              |                                        | -                        | 🛁 <u>Česky</u> 🗰 <u>English</u>                                                                                                    |
|------------------------------|----------------------------------------|--------------------------|----------------------------------------------------------------------------------------------------|
|                              | VNA<br>VĚD ČR                          | ASEP<br>Repozitář AV ČR  | <u>O databázi</u>                                                                                                    |
| Vyhledávání Nápověda         | Dotazy, nahlášení problémů             | Pravidla repozitáře myAS | EP dhlášení                                                                                                    |
|                              |                                        |                          | Přihlášen/a Knihovna AV ČR - AU 🛛 🖄 V košíku (0)                                                                                                    |
| ouvisející stránky           |                                        |                          |                                                                                                    |
| yASEP                        | Zpracování                             |                          | Popis anonymního přístupu                                                                                                    |
| avy plných textů             | <ul> <li><u>Nový záznam</u></li> </ul> |                          |                                                                                                    |
| ozsilene vyneuavani          |                                        |                          |                                                                                                    |
|                              |                                        |                          | C. Vyber druhu dokumentu      Druh dokumentu      Druh dokumentu      www.a/dowa      www.a/dowa      wwww.a/dowa      www.a/dowa      wwww.a/dowa      www.a/dowa      w |
| Advanced<br>Rapid<br>Library | Mapa stránek Přístup<br>Mobilní verze  | nost Soukromí            | MONOGRAFIE KVIIHA JAKO CELEK - B<br>MONOGRAFIE KVIIHA JAKO CELEK - B<br>KONFERENČNÍ PŘÍSPĚVEK (ZAHRANIČNÍ KONF.) - C<br>DIZERTACE - D<br>ELEKTRONICKÝ DOKUMENT, AUDIOVIZUÁLNÍ TVORBA - E<br>KONFERENČNÍ SBORNÍK (ZAHRANIČNÍ KONF.) - G<br>KONFERENČNÍ SBORNÍK (TUZEMSKÁ KONF.) - H                                                                                                    |
|                              |                                        |                          | INTERNÍ TISK - I<br>ČLÁNEK V ODBORNÉM PERIODIKU - J                                                                                                    |
|                              |                                        |                          | KONFERENČNÍ PŘÍSPĚVEK (TUZEMSKÁ KONF.) - K                                                                                                    |

KNIHOVNA

AKADEMIE VĚD ČR

## 2. Čištění ASEP - oddělení

- Oddělení ústavů jsou vyčištěna
- Ve formulářích bude v autorských údajích roleta (podle nahlášených odd.)
- Nové odd. nebo změnu nahlašte (abychom je změnili jak v roletě, tak na Analytikách ASEP)
- Kontrola v IPAC (slovník), na AA a v myASEP Autority autorů

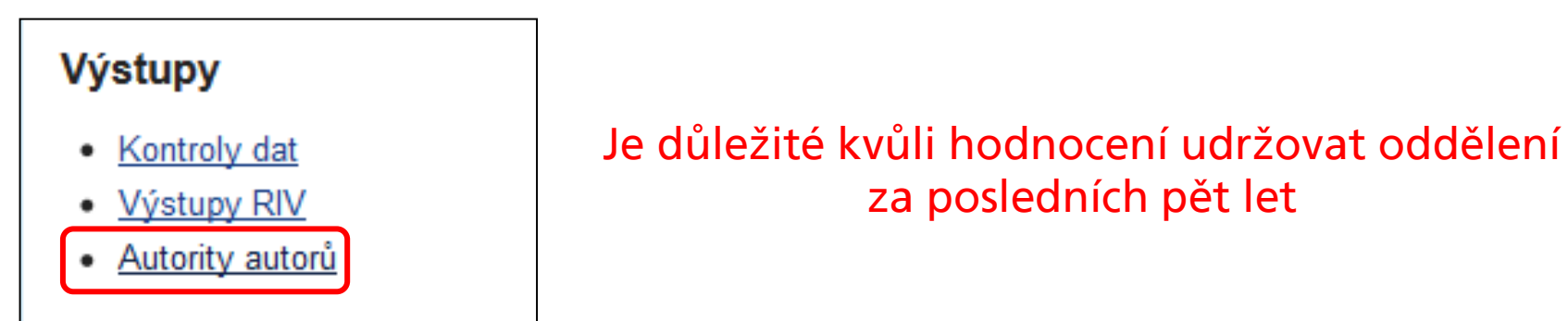

| Kritéria | Savelist                |    |           |
|----------|-------------------------|----|-----------|
| Not      | Selekční kritéria       | Ор | Hodnota   |
|          | Typ autority (200,210)  | =  | ▼ 200     |
|          | Pracovisko autority 200 | [] | KNAV-K    |
|          | Rok publikování 👻       | bt | 2011,2016 |

| 1 | SysNo  | Jmeno     | Prijmeni | Dalsi | VizTez | FormyMe | ema  | RIV_ID  | ORCID | SCOPUS | WOS | Ustav  | Oddeleni  | Tym        | TymEng | T969f | T100a    |
|---|--------|-----------|----------|-------|--------|---------|------|---------|-------|--------|-----|--------|-----------|------------|--------|-------|----------|
| 2 | 106209 | Baďurová  | Anežka   |       |        |         | badı | 5430798 |       |        |     | KNAV-K | Knihovědi | né oddělei | ní     | ACTV  | 20050318 |
| 3 | 106213 | Burgetová | Jarmila  |       |        |         | burg | 1788183 |       |        |     | KNAV-K | Výzkum a  | vývoj      |        | ACTV  | 20050318 |

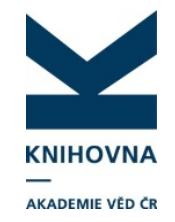

### 2. Čištění ASEP - oddělení

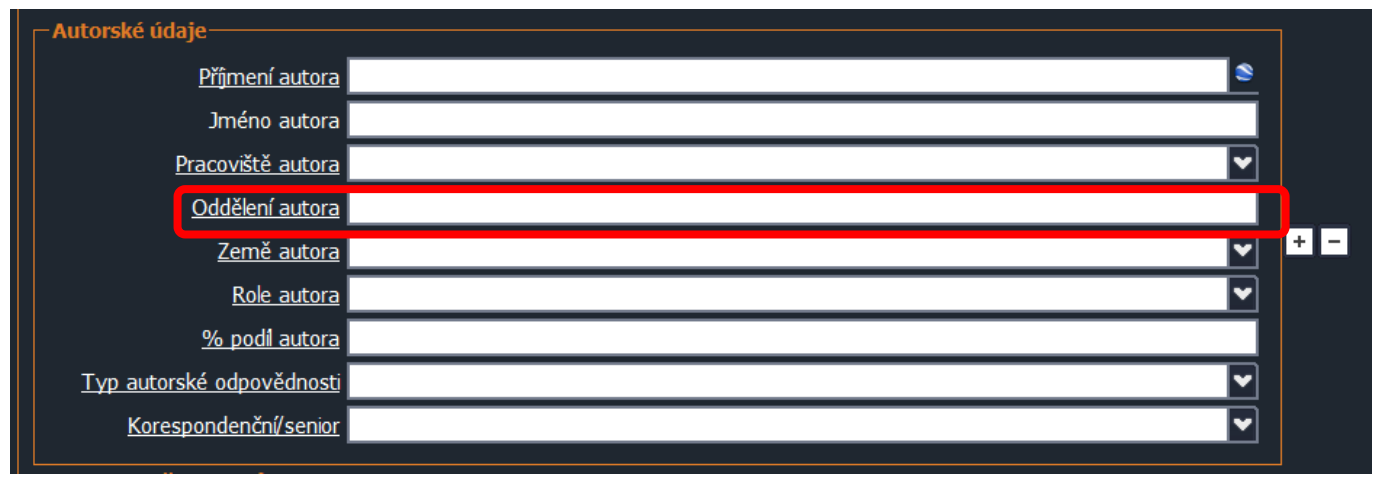

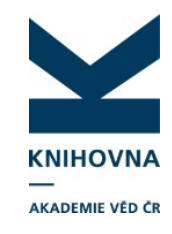

| ASEP                                       |              |                                     |                            |         |             |           |         | 🔊 RS   | s  |
|--------------------------------------------|--------------|-------------------------------------|----------------------------|---------|-------------|-----------|---------|--------|----|
| Evidence výsledků<br>vědecké práce v AV ČR |              |                                     | , <sup>©</sup> Co máme hle | edat?   | Hledat v ka | talogu    | -       | Hledat |    |
| —<br>Knihovna<br>Akademie věd ČR           | Úvod do ASEP | Institucionální repozitář           | Analytika ASEP             | Pro zpr | acovatele   | Basic Inf | ormatio | n      |    |
| Pro zpracovatele                           |              |                                     |                            |         |             |           |         |        |    |
| • Manual                                   | Oddelen      | ii ustavu                           |                            |         |             |           |         |        |    |
| Druhy dokumentů                            |              |                                     |                            |         |             |           |         |        |    |
| Popis polí                                 | ARUB-Q       | Archiv                              |                            |         |             |           |         |        |    |
| ▶ Zkratky ústavů                           | ARUB-Q       | Stredisko pro vyzkum paleolitu a    | i paleoetnologie           |         |             |           |         |        |    |
| ▶ Kódy jazyků                              | ARUB-Q       | Stredisko pro vyzkum doby rimsi     | ke a doby stenovani na     | rodu    |             |           |         |        |    |
| ▶ Kódy zemi                                | ARUB-Q       | Stredisko pro slovanskou a stre     | dovekou archeologii        |         |             |           |         |        |    |
|                                            | ARUB-Q       | Oddelení moravskoslezskeho p        | raveku                     |         |             |           |         |        |    |
| Transliterace rectiny                      | ARUB-Q       | Referat archeologicke pamatkov      | /e pece                    |         |             |           |         |        | _  |
| Transliterace cyrilice                     | ARU-G        | OAP                                 | Δktuálr                    |         | hdăla       | ní v      | h h     | Idoui  | ٠í |
| Zvláštní druhy písma                       | ARU-G        | 017                                 | ARtuan                     |         | Jucit       | 5111 V    | DL.     | luou   | •  |
| Kódy oborů RIV                             | ARU-G        | 012                                 | roletě i                   | 5011    | na v        | vehi      | 1       |        |    |
| k Kódy posladovstelů                       | ARU-G        | 07/                                 | i olete j.                 |         |             |           |         |        |    |
| <ul> <li>Rody poskytovatelu</li> </ul>     | ARU-G        | Oddělaní galavií a planatárních     | e ou otav                  |         |             |           |         |        |    |
| Oddělení ústavů                            | ASU P        | Oddělení galaxil a planetární hmetv | Sousiav                    |         |             |           |         |        |    |
| ▶ Autority                                 | ASU P        | -R Sluneční oddělení                |                            |         |             |           |         |        |    |
| <ul> <li>Citace, recenze</li> </ul>        |              | Stalární oddělení                   |                            |         |             |           |         |        |    |
| ▶ URL                                      | RC A         | ENTLL Melekulární biologie a s      | anatika                    |         |             |           |         |        |    |
|                                            | DO-A         | Entro - molekularni biologie a g    | Jeneulla                   |         |             |           |         |        |    |

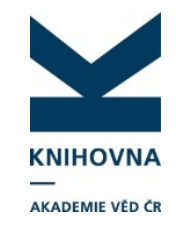

### 2. Čištění ASEP - oddělení

| Α       | В                    | С          | L       | M        | N          | 0          | Р     | Q         |   |
|---------|----------------------|------------|---------|----------|------------|------------|-------|-----------|---|
| SysNo 💌 | Jmeno 💌              | Prijmeni 💌 | Ustav 🗳 | Oddele 🖵 | Tym 💌      | TymEng 🔻   | T969f | r T100a 💌 |   |
| 324937  | Videman              | Jan        | ARUB-Q  |          |            |            | ACTV  | 20151231  | L |
| 329475  | Rusnák               | Vladimír   | ARUB-Q  |          |            |            | ACTV  | 20160318  | 3 |
| 317052  | Suchý                | Marek      | ARU-G   |          |            |            | ACTV  | 20150528  | 3 |
| 329553  | Demján               | Peter      | ARU-G   |          |            |            | ACTV  | 20160323  | 8 |
| 329554  | Lečbychová           | Olga       | ARU-G   |          |            |            | ACTV  | 20160323  | 3 |
| 1237049 | Zimmermann           | Kamil      | BC-A    |          |            |            | Α     | 20080116  | 5 |
| 1246880 | Foltan               | Pavel      | BC-A    |          |            |            | Α     | 20090119  | ) |
| 1246924 | Novotný              | David      | BC-A    |          |            |            | Α     | 20090119  | ) |
| 298115  | Priyadarshi          | Anupam     | BC-A    |          | Biosystem  | Biosystem  | ACTV  | 20131223  | 8 |
| 317633  | Sentis               | Arnaud     | BC-A    |          |            |            | ACTV  | 20150619  | ) |
| 320624  | Poláková             | Simona     | BC-A    |          |            |            | ACTV  | 20151015  | 5 |
| 263557  | Šídová               | Monika     | BTO-N   |          | Vývoj léče | Developm   | ACTV  | 20100826  | 5 |
| 263683  | Maňásková-Postlerová | Pavla      | BTO-N   |          | Vývoj léče | Developm   | ACTV  | 20100902  | 2 |
| 267135  | Bohuslavová          | Romana     | BTO-N   |          | Vývoj léče | Developm   | ACTV  | 20101216  | 5 |
| 277400  | Klučková             | Katarína   | BTO-N   |          | Vývoj léče | Developm   | ACTV  | 20111216  | 5 |
| 319484  | Charnavets           | Tatsiana   | BTO-N   |          |            |            | ACTV  | 20150914  | ŧ |
| 328682  | Dodd                 | Nicole     | BTO-N   |          |            |            | ACTV  | 20160226  | j |
| 316120  | Eigner-Henke         | Kateřina   | FGU-C   |          |            |            | ACTV  | 20150410  | ) |
| 332312  | Ladislav             | Marek      | FGU-C   |          |            |            | ACTV  | 20160818  | 3 |
| 100619  | Vyskočil st.         | Jiří       | FZU-D   |          |            |            |       | 20050318  | 3 |
| 334809  | Rejman               | м.         | FZU-D   |          |            |            | ACTV  | 20161021  | L |
| 106831  | Marek                | Jaroslav   | HIU-Y   |          |            |            |       | 20050318  | 3 |
| 104558  | Kaftan               | David      | MBU-M   |          |            |            |       | 20050318  | 3 |
| 104823  | Větvička             | Václav     | MBU-M   |          |            |            |       | 20050318  | 3 |
| 53411   | Kolínská             | Jiřina     | MBU-M   |          |            |            |       | 20051109  | ) |
| 225240  | Moulisová            | Vladimíra  | MBU-M   |          |            |            | Α     | 20070118  | 3 |
| 313003  | Holečková            | Nela       | MBU-M   |          |            |            | ACTV  | 20150119  | ) |
| 313004  | Doubravová           | Linda      | MBU-M   |          | 127 - Labo | 127 - Labo | ACTV  | 20150119  | ) |
| 313704  | Ptáčková             | Renata     | MBU-M   |          |            |            | ACTV  | 20150202  | 2 |
| 331784  | Benda                | Martin     | MBU-M   |          |            |            | ACTV  | 20160725  | 5 |
| 322635  | Šmíd                 | Marek      | MSUA-W  |          |            |            | Α     | 20151119  | ) |
| 227467  | Dušek                | Libor      | NHU-C   |          |            |            | Α     | 20070517  | 7 |
| 227474  | Jurajda              | Štěpán     | NHU-C   |          |            |            | Α     | 20070517  | 7 |

Oddělení chybí u 82 autorů, publikujících v roce 2015 a 2016

### 2. Čištění ASEP – projekty CEP

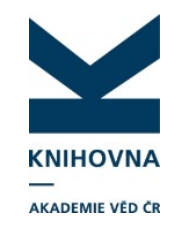

- Projekty CEP, začínající v r. 2016 jsme zveřejnili v tabulce na webu, zpracovatelé dopsali chybějící údaje
- Vyžádáme si informaci, kdy budou v CEP překlady názvů projektů do AJ
- Pokud najdete projekt, který není v CEP, obraťte se přímo na poskytovatele: v novém systému IS VaVai 2.0 mají poskytovatelé možnost projekty do CEP rovnou zadávat
- Porovnání CEP a ASEP:
  - vyhledání projektů ústavu, se zaháj. řešení v r. 2016

### 2. Čištění ASEP – projekty CEP

| STAV A PRŮBĚH ŘEŠENÍ                                                                                                    |                                                                                                    | KNIHOVNA                                                                                                    |
|----------------------------------------------------------------------------------------------------|----------------------------------------------------------------------------------------------------|----------------------------------------------------------------------------------------------------|
| Poslední známý stav - bez omezení -                                                                                                    | •                                                                                                    | AKADEMIE VÉD ČR                                                                                                    |
| Stav v určitém roce - bez omezení-<br>Zahájení od 2016 v do - v<br>Ukončení od - v do - v<br>Počet přijemců od do<br>Počet dalších účastníků od do |                                                                                                    |                                                                                                    |
| VÝSLEDKY DOSAŽENÉ ŘEŠENÍM PROJEKTŮ                                                                                                    |                                                                                                    |                                                                                                    |
| Počet výsledků v RIV od do do Hodnocení poskytovatelem - bez omezení -                                                                             | ×                                                                                                    |                                                                                                    |
| PŘÍJEMCE NEBO DALŠÍ ÚČASTNÍK ŘEŠENÍ                                                                                                    |                                                                                                    |                                                                                                    |
| pouze příjemce      príjemce nebo další účastník řešen     Název organizace Mikrobiologický ústav AV ČR     IČO organizace                         | ní<br>Jednoduché vyhledávání<br><b>VÝSLEDKY VYHLEDÁVÁNÍ</b><br>Vygenerováno za 0.77173 s. nalezeno 31 výsledků<br>1. 7AMB16AT005                                                                                                    | CENTRÁLNÍ EVIDENCE PROJEKTŮ<br>Modul CEP je v testovacím provozu<br>1 2 ZPĚT NA HLEDÁNÍ EXPORT DAT                                                                                                    |
|                                                                                                    | <ul> <li>Název projektu: Imunomodulace parazitickými červy: Mohou červi chránit střevo</li> <li>7AMB16AT006<br/>Název projektu: Role of Mmi1 in redistribution of Cdc14 phosphataseand stress-ine<br/>Období řešení projektu: 2016 - 2017</li> <li>GA16-05318S<br/>Název projektu: Ovlivňují symbionti globální vzorce hojnosti termitů?, Poskytovate</li> <li>GA16-05477S<br/>Název projektu: Dynamika stresových granulí a přežití teplotního stresu, Poskytovate</li> <li>GA16-05919S<br/>Název projektu: Strukturně-funkční analýza působení adenylát cyklázového toxim<br/>projektu: 2016 - 2018</li> <li>GA16-06326S<br/>Název projektu: Mechanismy ovlivnění střevního zánětu a kolorektálního karcinou<br/>2018</li> </ul> | Poskytovatel: MSM - Ministerstvo školství, mládeže a tělovýchovy, Období řešení projektu: 2016 - 2017          duced fragmentation of mitochondria, Poskytovatel: MSM - Ministerstvo školství, mládeže a tělovýchovy,         d:: GA0 - Grantová agentura České republiky, Období řešení projektu: 2016 - 2018         atel: GA0 - Grantová agentura České republiky, Období řešení projektu: 2016 - 2018         u bakterie Bordetella pertussis, Poskytovatel: GA0 - Grantová agentura České republiky, Období řešení         mu mikroby a dietou, Poskytovatel: GA0 - Grantová agentura České republiky, Období řešení projektu: 2016 - |

#### 2. Čištění databáze – projekty CEP

|                                                                                           | ExportIsVa                                                                           | _CEP_20161031       | 104641 - Microsoft Excel                                                                              |                                                                                                    |              |                              |                                                  | K                                   | NIHC                                    |
|-------------------------------------------------------------------------------------------|--------------------------------------------------------------------------------------|---------------------|----------------------------------------------------------------------------------------------------|----------------------------------------------------------------------------------------------------|--------------|------------------------------|--------------------------------------------------|-------------------------------------|-----------------------------------------|
| or Domů Vložení Ro                                                                        | ozložení stránky Vzorce Data Revize                                                  | Zobrazení           | Acrobat                                                                                               | 🛛 🖶 🗕 😮 ۵                                                                                                    |              |                              |                                                  |                                     | _                                       |
| K         Calibri         •         1           B         I         U         •         • | 1     · A <sup>*</sup> A <sup>*</sup> =     =     ≫·     =                           | Obecný<br>∰ ▼ % 000 | v<br>v<br>v<br>v<br>v<br>v<br>v<br>v<br>v<br>v<br>v<br>v<br>v<br>v                                    | Σ •<br>Seřadit a Najít a<br>2 • filtrovat • vybrat •                                                                                                    |              |                              |                                                  | A                                   | KADEMI                                  |
| 1xa 1xa Pismo<br>C1 ▼ (= <i>f</i> x N                                                     | lázev projektu                                                                       | CISIO               | ia Styry Durrky                                                                                       |                                                                                                    |              |                              |                                                  |                                     |                                         |
|                                                                                           | -                                                                                    |                     |                                                                                                    |                                                                                                    |              |                              |                                                  |                                     |                                         |
| A B<br>Dřadí Kód                                                                          | C<br>Název projektu                                                                  | D<br>Poskytoval     | E F<br>Ilavní příjemce Název hlavního příjemce Za                                                     | G H I                                                                                                    |              |                              |                                                  |                                     |                                         |
| 30 NV16-29032A                                                                            | Aktivace dráhy ERK jako prognostický nás                                             | tr MZ0 i            | co:68378050 Ústav molekulární genetiky AV ČR, v. v.                                                   | 2016 2019                                                                                                    |              |                              |                                                  |                                     |                                         |
| 9 GA16-09381S                                                                             | Bioaktivní sinicové lipopeptidy: analýza g                                           | eiGA0 i             | co:61388971 Mikrobiologický ústav AV ČR, v. v. i.                                                     | 2016 2018                                                                                                    |              |                              |                                                  |                                     |                                         |
| 25 LQ1604                                                                                 | BIOCEV - od základního k aplikovanému v                                              | ý: MSM i            | co:68378050 Ústav molekulární genetiky AV ČR, v. v.                                                   | 2016 2020                                                                                                    |              |                              |                                                  |                                     |                                         |
| 23 LM2015055                                                                              | Centrum pro systemovou biologii<br>Cílená léčha chemorezistentních nádorů s          | MZ0 i               | co:00064203 Eakultri nemocnice v Motole                                                               | 2016 2017                                                                                                    |              |                              |                                                  |                                     |                                         |
| 22 LM2015047                                                                              | Česká národní infrastruktura pro biologic                                            | ká MSM i            | co:61388963 Ústav organické chemie a biochemie AV                                                     | 2016 2017                                                                                                    |              |                              |                                                  |                                     |                                         |
| 24 LM2015064                                                                              | Český národní uzel Evropské infrastruktu                                             | y MSM               | rjk:15110 Univerzita Palackého v Olomouci / Léka                                                      | 2016 2017                                                                                                    |              |                              |                                                  |                                     |                                         |
| 19 GF16-34825L                                                                            | Dual RNA-seq analýza genové exprese v                                                | or GA0              | co:61388971 Mikrobiologický ústav AV ČR, v. v. i.                                                     | 2016 2018                                                                                                    |              |                              |                                                  | ·····                               |                                         |
| 4 GA16-05497S                                                                             | Dynamika stresových granulí a přežití tep                                            | IO GAO              | /// Advanced Rapid Library - z39.50 client; ws1s://library.sk                                         | <td></td> <td></td> <td></td> <td></td> <td></td>                                                                                                    |              |                              |                                                  |                                     |                                         |
| 20 GJ16-08423Y                                                                            | Epigenetické mechanismy přechodu k au<br>Faktory ovlivěující cložení mikrobiálních s | ICIGA0              | Funkce Soubor Výpůičky Nastavení Služby Pom                                                           | 0C                                                                                                    |              |                              |                                                  |                                     |                                         |
| 7 GA16-08916S                                                                             | Faktory ovlivňující strukturu a funkci spol                                          | edGA0               |                                                                                                    | 2 🗊 🖳 📰 🖕 → 🕴                                                                                                    | alog autorit | t CAV                        | iit                                              |                                     |                                         |
| 11 GA16-15467S                                                                            | Fotosyntéza u diazotrofních sinic - otevře                                           | n GA0               |                                                                                                    | cav-Kata                                                                                                    |              |                              | jir.                                             |                                     |                                         |
| 1 7AMB16AT005                                                                             | Imunomodulace parazitickými červy: Mol                                               | nc MSM              | cav_cm_chronology   cav_is_user   cav_scop is cav_                                                    | un_aumav_un_epca   cav_un_ohl_ca                                                                                                    | at cav_w     | os cav_woscit                |                                                  |                                     |                                         |
| 28 NV16-28126A                                                                            | Imunosupresivní působení původce černe                                               | éh MZ0              | Scan Browse Jednoduché vyhl. Historie                                                                 | Košík                                                                                                    | · ·          | Název projektu               | Nové možnosti: Nové, šetrnejší a (               | efektivnejší katalyzátory pro anti- |                                         |
| 26 NV16-27317A                                                                            | Indukce hyperbilirubinémie rostlinnými                                               | flaMZ0              | Index pro scan Termín                                                                                 | ר                                                                                                    |              | Dur Gur anna bu              | Markovnikovskou hydrataci koncov                 | ych alkynû                          |                                         |
| 8 GA16-09296S                                                                             | Které buňky jsou zodpovědné za neselek                                               | tcGA0               | Rok zahájení projektu 🔻 2016                                                                          | ſ                                                                                                    |              | čích projektu                | GA<br>CA16-257479                                |                                     |                                         |
| 6 GA16-063265                                                                             | Mechanismy oviivneni strevnino zanetu a<br>Mobilita proteinů tylakoidní membrány a   | fiGA0               | Zkrác. Fráze                                                                                          | <b></b>                                                                                                    |              | Poskytovatel                 | GA ČR (CZ)                                       |                                     |                                         |
| 13 GA16-20229S                                                                            | Multimodální zobrazování                                                             | GAO                 | Nový search eng. attr                                                                                 |                                                                                                    |              | Datum                        | 2016 - 2018                                      |                                     |                                         |
| 17 GA16-25747S                                                                            | Nové možnosti: Nové, šetrnejší a efektiv                                             | neGA0               | Ořez: pravostr.                                                                                       |                                                                                                    |              | Příjemce projektu            |                                                  | 4 V 1 1 1ČO 61289071                |                                         |
| 3 GA16-05318S                                                                             | Ovlivňují symbionti globální vzorce hojno                                            | st GA0              | Řazení:                                                                                               |                                                                                                    | -            | (Spolu)řešitel projektu      | MIKrobiologicky uslav AV CK, v                   | . v. i.; iCO 61388971               |                                         |
| 18 GF16-34818L                                                                            | Přenos elektronů v enzymech rozkládajíc                                              | íci GA0             | Záznamy (27 z 27 položek, set "#11")                                                                  |                                                                                                    |              | (opola)resiter projekta      | Kuzma, Marek                                     |                                     |                                         |
| 14 GA16-20569S                                                                            | Role mykorhizních a endofytických hub a                                              | jeGA0               | 1 Bioaktivní sinicové lipopeptidy: analýza genomov                                                    | ých da Prohledávací limity                                                                                                    |              | Sounor                       | Zua - autorita protectu                          | ×                                   |                                         |
| 2 7AMB16AT006                                                                             | Role of Mmi1 in redistribution of Cdc14 p                                            | heMSM               | 2 Bioaktivní sinicové lipopeptidy: analýza genomov                                                    | rých da                                                                                                    |              |                              |                                                  |                                     | -                                       |
| 15 GA16-20860S                                                                            | Strukturné runkční analýza působění ade<br>Strukturní a funkční analýza Hsp70/Hsp90  | d GA0               | 3 BIOCEV - od základního k aplikovanému výzkum                                                        | u 📃 Rok zahájení projek 📃 Rok u                                                                                                    | ukončení pr  | rojeki 📃 Návaznost proj.na i | t 🔽 Ústav                                        |                                     |                                         |
| 12 GA16-19221S                                                                            | Strukturní a funkční analýza systémů pro                                             | traGA0              | 4 Centrum pro systémovou biologii                                                                     | 2016 - 2016 🔺 2019 -                                                                                                    | 2019         | r - navázán na RIV           | flu~f - Filozofický úsl 🔺                        |                                     |                                         |
| 16 GA16-24309S                                                                            | Strukturní analýza interakce transkripčníc                                           | h GA0               | 5 Cílená léčba chemorezistentních nádorů pomocí                                                       | micela 2015 - 2015 2018 - 2014 2017 -                                                                                                    | 2018         | nr - nenavázán na RI         | / fzu~d - Fyzikální ústi<br>fauwc - Fyziologický |                                     |                                         |
| 27 NV16-27994A                                                                            | Vliv bezlepkové diety na reziduální kapad                                            | it MZ0              | 6 Ceská národní infrastruktura pro biologická data                                                    | 2013 - 2013 2016 -                                                                                                    | · 2016       |                              | gfu~e - Geofyzikální                             |                                     |                                         |
| 31 NV16-30782A                                                                            | Využití omics technologií pro lepší poznár                                           | ní MZO              | 7 Cesky narodni uzel Evropske infrastruktury pro t<br>8 Dual DNA con analyze consul overses u préhěbě | ranslat 2012 - 2012 = 2015 - 2014 - 2014 - 2 | 2015         | =                            | glu~s - Geologický ú ≡                           |                                     |                                         |
| ExportIsVaV_CEP_201                                                                       | 61031104641 🖉                                                                        |                     | 8 Dual RNA-seq analyza genove exprese v pruben<br>9 Dynamika stresowich grapuli a přežití teplotního  | stresu 2010 - 2010 2013 -                                                                                                    | 2014         |                              | hbu~z - Hydrobiolog                              |                                     |                                         |
|                                                                                           |                                                                                      |                     | 10 Enigenetické mechanismy přechodu k autotrofii u                                                    | u fotos 2009 - 2009 2012 -                                                                                                    | 2012         |                              | kj~f - Katedra jazyki                            |                                     |                                         |
|                                                                                           |                                                                                      |                     | 11 Faktory ovlivňující složení mikrobiálních společer                                                 | astev vi 2007 - 2007 2010 -                                                                                                    | · 2010       |                              | msu~r - Masarykův i                              |                                     |                                         |
|                                                                                           |                                                                                      |                     | 12 Faktory ovlivňující strukturu a funkci společenste                                                 | v hub 2006 - 2006 2009 - 2008 - 2008 -                                                                                                    | 2009         |                              | msua~w - Masaryků<br>musiw - Matematick          |                                     |                                         |
|                                                                                           |                                                                                      |                     | 13 Fotosyntéza u diazotrofních sinic - otevřené otáz                                                  | zky 2004 - 2004 2007 -                                                                                                    | - 2007       |                              | mbu~m - Mikrobiolo                               |                                     |                                         |
|                                                                                           |                                                                                      |                     | 14 Imunomodulace parazitickými červy: Mohou čer                                                       | vi chrá 2003 - 2003 2006 - 2005 - 2005 -                                                                                                    | 2006         |                              | nhu~c - NHU CERGE                                |                                     |                                         |
|                                                                                           |                                                                                      |                     | 15 Které buňky jsou zodpovědné za neselektovaný i                                                     | reperte 2001 2001 2004                                                                                                    | 2004         | <b>T</b>                     |                                                  |                                     | -                                       |
|                                                                                           |                                                                                      |                     | 16 Mechanismy ovlivnění střevního zánětu a kolorek                                                    | ctálníh 🗌 🔤                                                                                                    |              |                              |                                                  |                                     |                                         |
|                                                                                           |                                                                                      |                     | 17 Mobilita proteinű tylakoidni membrany a fotosyn                                                    | d od od                                                                                                    |              | od                           | od od                                            | od                                  |                                         |
|                                                                                           |                                                                                      |                     | 18 Multimodalni zobrazovani<br>19 Nové možnosti: Nové, šetrnejší a efektivnejší kaj                   | talvzát do do                                                                                                    |              | do                           | do do                                            | do                                  |                                         |
|                                                                                           |                                                                                      |                     | 20 Ovlivňují svmbionti globální vzorce bojnosti term                                                  | itily2au                                                                                                    |              |                              |                                                  |                                     | 1                                       |
|                                                                                           |                                                                                      |                     | 21 Přenos elektronů v enzymech rozkládajících celu                                                    | llosu                                                                                                    |              |                              |                                                  | 🕐 Poznámky 🛛 🗸 OK                   |                                         |
|                                                                                           |                                                                                      |                     | 22 Role mykorhizních a endofytických hub a jejich v                                                   | /zájem                                                                                                    |              |                              |                                                  |                                     |                                         |
|                                                                                           |                                                                                      |                     | 23 Role of Mmi1 in redistribution of Cdc14 phospha                                                    | taseand stress-induced fragmentation of                                                                                                    | of           |                              |                                                  |                                     |                                         |
|                                                                                           |                                                                                      |                     | 24 Strukturně-funkční analýza působení adenylát cy                                                    | klázového toxinu bakterie Bordetella pe                                                                                                    | art          |                              |                                                  |                                     |                                         |
|                                                                                           |                                                                                      |                     | 25 Strukturní a funkční analýza Hsp70/Hsp90 chape                                                     | ronových komplexů                                                                                                    | _            | Zahraz formét                |                                                  |                                     | 00                                      |
|                                                                                           |                                                                                      |                     | 26 Strukturní a funkční analýza systémů pro translo                                                   | kaci K+ u kvasinek kódovaných pomocí                                                                                                    | ig f         | zourdz. format               |                                                  |                                     |                                         |
|                                                                                           |                                                                                      |                     |                                                                                                    |                                                                                                    |              | Uživotoloki formát –         |                                                  |                                     | ,,,,,,,,,,,,,,,,,,,,,,,,,,,,,,,,,,,,,,, |

### 2. Čištění ASEP - nenavázané autority autorů

- Pro zpracovatele RIV sběr 2017
- Soubor nenavazane vse.xlsx, seřazený podle ústavu
- Vygenerované autority autorů, které nemají navázaný žádný záznam
  - autority, které nejsou aktuální, je třeba smazat
  - Postup: klient autoritní báze vyhledání podle osobního jména Soubor vymaž záznam

|                                                                                         | <u>×</u> | nenavazane_vse          |       |
|-----------------------------------------------------------------------------------------|----------|-------------------------|-------|
|                                                                                         |          | А                       | В     |
|                                                                                         | 40       | Kujawa, Audrey          | FZU-D |
|                                                                                         | 41       | Dvořák, Jan             | FZU-D |
| 🍿 Advanced Rapid Library - z39.50 client; ws1s://library.sk/i2/i2.ws.cls,bartkova       | 42       | Vyskočil, liří          | FZU-D |
| Funkce Soubor Výpůjčky Nastavení Služby Pomoc                                           | 43       | Freyerová, Kateřina     | GFU-E |
| ; : : : : : : : : : : : : : : : : : : :                                                 | 44       | Hronková, Monika        | GFU-E |
| Scan Browse Jednoduché vyhl. Historie Košík Jméno s tituly Freyerová, Kateřina : GFU-E  | 45       | Kampfová Exnerová, Hana | GFU-E |
| Identifikacni cisło     WOS - H-63/2-2014       Autorita osobní jméno ▼ freyerová     C | 46       | Lávička, Vojtěch        | GFU-E |
| ✓ Zkrác. □ Fráze Q                                                                      | 47       | Procházková, Zuzana     | GFU-E |
| Ořez: pravostr.                                                                         | 48       | Korbelová, Z.           | GLU-S |
| Razeni:<br>Záznamy (1 z 1 položek, set "#26")                                           | 49       | Englmaierová, Martina   | GLU-S |
| 1 Freyerová Kateřina                                                                    |          |                         |       |
|                                                                                         |          |                         |       |
|                                                                                         |          |                         |       |
|                                                                                         |          |                         |       |
| Zobraz. formát                                                                          | nnn      |                         |       |
| Uživatelský formát 👻 🧐                                                                  |          |                         |       |
| hledání + present ok, 1 záznamů, 0,18 sek.                                              |          |                         |       |
|                                                                                         | _        |                         |       |

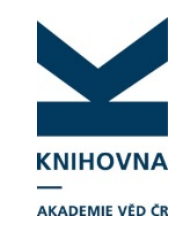

#### 3. Záznamy z WOS a Scopus v ASEP bez ID k doplnění

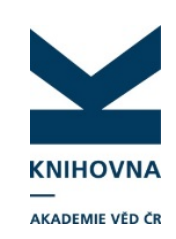

Pro zpracovatele – RIV – sběr 2017 – WOS SCOPUS ASEP.zip

 – zip soubor, rozdělený po ústavech - dotazy do WOS a SCOPUS na afiliaci ústavu, všechny druhy dokumentů, roky vydání 2015, 2016

- 1. list ASEP\_vše export z ASEP, záznamy s UT WOS a EID (Scopus ID) i bez těchto identifikátorů
- 2. list WOS\_nemá\_UT\_v ASEP export z WOS, které nemají v ASEP UT WOS nebo v ASEP nejsou
- 3. list SCOPUS\_nemá\_EID\_v\_ASEP export ze SCOPUS, záznamy, které nemají v ASEP EID nebo v ASEP nejsou
  - 1. list ASEP\_vše je třeba upravit a porovnat se záznamy v listech 2. a 3.

#### 3. Záznamy z WOS, které jsou v ASEP bez ID k doplnění

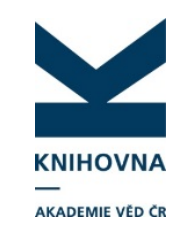

Jak postupovat při kontrole chybějících identifikátorů:

#### • ASEP\_vše – filtr:

- sloupec Způsob zveřejnění J a C,
- zobrazit jen vybrané sloupce
- Sloupec UT WOS vybereme "Prázdné"
- Seřazení podle názvu

| AC              |   | AD         | AE          | AF          | AG       | AH         | LA                               |       |            |      | AK                             |       |
|-----------------|---|------------|-------------|-------------|----------|------------|----------------------------------|-------|------------|------|--------------------------------|-------|
| VlastníkZáznamu | - | Vlastní 💌  | Vlastníl 🔻  | Odevzc 🔻    | RokVyc 🔻 | RokSběru 💌 | DOI                              | UT W  | OS         |      |                                | -     |
| BC-A            |   | Biologicke | Biology Ce  | : 1         | 2016     | 2017       | 10.7554/eLife.12318              |       |            | ₽↓   | Seřa <u>d</u> it od A do Z     |       |
| MBU-M           |   | Mikrobiol  | Institute o | : 1         | 2016     | 2017       | 10.1093/pcp/pcv178               | wos:0 | 003731189  | Z↓   | S <u>e</u> řadit od Z do A     |       |
| MBU-M           |   | Mikrobiol  | Institute o | : 1         | 2016     | 2017       | 10.1007/s00018-016-2341-8        |       |            |      | Seřadit podle barvy            | •     |
| MBU-M           |   | Mikrobiol  | Institute o | : 1         | 2016     | 2017       | 10.1126/science.aad8588          | wos:0 | 003703257  | Ξ.   |                                |       |
| MBU-M           |   | Mikrobiol  | Institute o | : 1         | 2016     | 2017       | 10.1016/j.bbabio.2015.08.011     | wos:0 | 003708955  | 495  | vymazat filtr z OT WOS         |       |
| MBU-M           |   | Mikrobiol  | Institute o | : 1         | 2016     | 2017       | 10.1038/nature18622              | wos:0 | 003803442  |      | F <u>i</u> ltrovat podle barvy | Þ     |
| MBU-M           |   | Mikrobiol  | Institute o | 1           | 2016     | 2017       | 10.18632/oncotarget.7214         | wos:0 | 003777223  |      | <u>F</u> iltry textu           | •     |
| MBU-M           |   | Mikrobiol  | Institute o | 1           | 2016     | 2017       | 10.1007/s11356-016-6521-8        | wos:0 | 003795535  |      | Hledání                        | Q     |
| MBU-M           |   | Mikrobiol  | Institute o | 1           | 2015     | 2017       | 10.1126/scisignal.aab1901        | wos:0 | 003671026  |      | wos:000380344200045            |       |
| MBU-M           |   | Mikrobiol  | Institute o | 1           | 2016     | 2017       | 10.1002/jmr.2496                 | wos:0 | 003686404  |      | wos:000381114200015            |       |
| MBU-M           |   | Mikrobiol  | Institute o | 1           | 2016     | 2017       | 10.1126/scisignal.aad7808        | wos:0 | 003686713  |      |                                |       |
| MBU-M           |   | Mikrobiol  | Institute o | 1           | 2016     | 2017       | 10.1261/rna.056119.116           | wos:0 | 003780689  |      | wos:000381765900009            |       |
| MBU-M           |   | Mikrobiol  | Institute o | 1           | 2016     | 2017       | 10.1007/s11274-016-2093-5        | wos:0 | 003795774  |      | wos:000381765900011            |       |
| MBU-M           |   | Mikrobiol  | Institute o | 1           | 2016     | 2017       | 10.1016/j.bbalip.2016.07.005     |       |            |      |                                |       |
| MBU-M           |   | Mikrobiol  | Institute o | 1           | 2016     | 2017       | 10.1007/s12223-016-0454-y        | wos:0 | 003817661  |      | wos:000382957600003            |       |
| MBU-M           |   | Mikrobiol  | Institute o | 1           | 2016     | 2017       | 10.1080/15476286.2015.1110673    | wos:0 | 003829576  |      | wos:000383297300020            |       |
| MBU-M           |   | Mikrobiol  | Institute o | . 1         | 2016     | 2017       | 10.1016/j.jphotochem.2016.05.024 | wos:0 | 003811652  |      | (Prazone)                      | Ψ.    |
| MBU-M           |   | Mikrobiol  | Institute o | 1           | 2016     | 2017       | 10.1007/s10965-015-0906-0        |       |            |      |                                |       |
| UBO-W           |   | Ústav bio  | Institute o | of Vertebra | 2016     | 2017       | 10.1038/srep33200                | wos:0 | 003829201  |      | OK SI                          | torno |
| MBU-M           |   | Mikrobiol  | Institute o | 1           | 2016     | 2017       | 10.1007/s12223-016-0462-y        | wos:0 | 003817659  | 0001 | 1                              |       |
| MBU-M           |   | Mikrobiol  | Institute o | 1           | 2016     | 2017       | 10 1007/s12223-015-0442-7        | wos:0 | 0038176590 | 0000 | 9                              |       |

#### 3. Záznamy z WOS, které jsou v ASEP bez ID k doplnění

- WOS\_nemá\_UT\_v ASEP:
- Vyfiltrujeme podle sloupce DT Typ dokumentu pouze sledované typy publikací - Article, Review atd.), ve sloupci C1 jsou uvedeni autoři i s afiliací – zkontrolujeme, zda je zde afiliace ústavu, seřadíme podle názvu
- 2. Porovnáme s listem ASEP\_vše
  - pokud je v záznam v ASEP, dopíšeme UT WOS do záznamu (v listu ASEP\_vše je sysno)
  - pokud zde není záznam vůbec, podle uvážení zapíšeme do ASEP

| 🗶   🛃 🤊 - I  | (" -   =   |                  |             |            | -                       | , 180 M     | -        |                        | -                        | MB                      | U-M - Mi   | crosoft E | xcel                       |                          |              |                           |                  |         |            |                     |           |                        |                                                                                                    | x           |
|--------------|------------|------------------|-------------|------------|-------------------------|-------------|----------|------------------------|--------------------------|-------------------------|------------|-----------|----------------------------|--------------------------|--------------|---------------------------|------------------|---------|------------|---------------------|-----------|------------------------|----------------------------------------------------------------------------------------------------|-------------|
| Soubor Do    | omů Vlo    | ožení            | Rozložení s | stránky    | Vzor                    | ce Data     | Re       | vize                   | Zobrazení                | Acro                    | bat        |           |                            |                          |              |                           |                  |         |            |                     |           | ۵                      | <sup>(2)</sup> <sup>(2)</sup> | JP 23       |
| <b>Å</b>     | Calibri    | -                | 11 × A      | A A        | = =                     | =           |          | Zalamo                 | ovat text                |                         | Obecr      | ιý        | Ŧ                          |                          |              |                           |                  | 4-      |            |                     | Σ         | A Z                    | ñ                                                                                                    |             |
| Vložit       | BIU        | I -              | - 🖄 -       | <u>A</u> - | ≣≣                      |             |          | Sloučit                | t a zarovnat             | na střed                | - 9.       | % 000     | ≪,0 ,00<br>,00 ≫,0         | Podmíněné<br>formátování | é F<br>i⊤iak | ormátovat<br>ko tabulku * | Styly<br>buňky * | Vložit  | odstranif  | t Formá             | t 🖉 -     | Seřadit a<br>filtrovat | Najít a<br>vvbrat ∗                                                                                                    |             |
| Schránka 🛛 🖫 |            | Písmo            |             | Es.        |                         |             | Zarovr   | nání                   |                          |                         | Es.        | Číslo     | - G                        |                          |              | Styly                     |                  |         | Buňky      |                     |           | Úpravy                 | /                                                                                                    |             |
| W2           | - (= X     | $\checkmark f_x$ | [Sigler, K  | arel; Re   | ezanka,                 | Tomas] A    | cad Sci  | Czech                  | Republic,                | Inst Mid                | crobiol, V | /idensk   | a 1083, CF                 | R-14220 Prag             | ue,          | Czech Rep                 | ublic; [         | Nedbal  | ova, Linda | ; Striz             | ek, Ant   | onin] Cha              | arles                                                                                                    | ^           |
|              |            |                  | Univ Prag   | gue, Fac   | : Sci, De               | ept Ecol, V | inicna   | 7, CR-1                | .2844 Prag               | ue, Czec                | ch Repub   | lic       |                            |                          | -            |                           |                  |         |            |                     |           |                        |                                                                                                    | -           |
|              |            |                  |             |            |                         |             |          |                        |                          |                         |            |           |                            |                          |              |                           |                  |         |            |                     |           |                        |                                                                                                    |             |
|              |            |                  |             |            |                         |             |          |                        |                          |                         |            |           |                            |                          | _            |                           |                  |         |            | _                   |           |                        |                                                                                                    | <b>T</b>    |
| A            | В          |                  | F           |            |                         |             |          | I                      |                          |                         | J          |           |                            | N                        |              | Т                         |                  | U       | V          |                     |           | W                      | 1                                                                                                    | -           |
| 1 PT         | AU         | AF               |             |            | TI                      | l.          |          |                        |                          | SO                      |            |           | DT                         |                          | × [          | DE                        | ID               | )       | AB         | C1                  |           |                        |                                                                                                    |             |
| 2 J          | Nedbalo    | Nedbal           | lova, Linda | a; Strize  | ek, Ar <mark>Ef</mark>  | ffect of sa | linity o | <mark>n the f</mark> a | <mark>atty acid a</mark> | ind PHYT                | OCHEMI     | STRY      | Article                    | 2                        | H            | Haptophyte                | e alg Pl         | ERFORM  | l Non-aqu  | ı∈ <sup>∍</sup> rag | ue, Cze   | ch Repub               | olic; [Ned                                                                                                    | bal         |
| 3 J          | Martinko   | Martin           | kova, Ludn  | mila; Ch   | imata <mark>Tl</mark>   | he integra  | tion of  | cyanid                 | e hydrata                | <mark>se</mark> WAT     | ER RESEA   | ARCH      | Article                    | 2                        | 0            | Cyanide hy                | drat W           | ASTE-W  | / The aim  | o [Ma               | rtinkov   | a, Ludmil              | a; Chmata                                                                                                    | al, 🔤       |
| 4 J          | Covino, S  | Covino           | , Stefano;  | Stella,    | Tatia <mark>C</mark>    | omparativ   | e asses  | sment                  | of fungal                | au SCIEI                | NCE OF T   | HE TOT    | AL Article                 | 2                        | 0            | Oil-contam                | inat P           | DLYCYCL | The rem    | ov [Cov             | vino, St  | efano; Cv              | ancarova                                                                                                    | , м =       |
| 5 J          | Pompach    | Pompa            | ch, Petr; B | Benada,    | Oldr Pi                 | rotein Chi  | ps Com   | patible                | e with MA                | LD ANA                  | LYTICAL    | CHEMIS    | FR' <mark>Articl</mark> e  | 2                        |              |                           | A                | SSEMBL  | E We pres  | ei [Por             | npach,    | Petr; Ber              | nada, Oldı                                                                                                    | rich        |
| 6 J          | Bastida,   | Bastida          | , Felipe; T | Forres, I  | rene <mark>T</mark> l   | he active r | nicrobi  | al dive                | rsity drive              | es (MOL                 | ECULAR E   | COLOG     | Y Article                  | 2                        | ł            | bacteria; co              | omm D            | ISSOLVE | Biogeoc    | he [Bas             | tida, Fe  | lipe; Tor              | res, Irene                                                                                                    | F.          |
| 7 J          | Jansa, J;  | Jansa, J         | an; Rezac   | ova, Ve    | ronik <mark>R</mark>    | oot coloni  | zation   | of bait                | plants by                | in AGRI                 | ICULTURE   | ECOSY     | ST <mark>I Articl</mark> e | 2                        | /            | Arbuscular                | myc Ri           | EAL-TIM | Arbuscu    | la [Jan             | sa, Jan;  | Rezacov                | a, Veronil                                                                                                    | ka]         |
| 8 J          | Huang, Y   | Huang,           | Yili; Zeng, | , Yanhu    | a; Lu <mark>, N</mark>  | ovel acsF   | Gene P   | rimers                 | Revealed                 | la APPL                 | LIED AND   | ENVIRG    | ON Article                 | 2                        |              |                           | A                | EROBIC  | Anoxyge    | en [Hua             | ang, Yili | ; Zeng, Ya             | anhua; Lu                                                                                                    | , н         |
| 9 J          | Niedzwie   | Niedzw           | /iedzki, Da | ariusz M   | 1.; Tre <mark>Ca</mark> | arotenoid   | -induce  | ed non-                | -photoche                | em BIOC                 |            | ET BIOP   | HY Article                 | 2                        | (            | Carotenoid                | s; N(TF          | RANSIEN | Chl syntl  | ha [Nie             | dzwied    | lzki, Dari             | usz M.; Liu                                                                                                    | <b>л, F</b> |
| 10 J         | Kroutil, C | Kroutil          | , Ondrej; N | Vinofar    | , Bab <mark>St</mark>   | tructure a  | nd dyna  | amics o                | of solvated              | <mark>d h</mark> JOUF   | RNAL OF    | MOLECI    | JL/ Article                | 2                        | ļ            | Ab initio m               | olec IN          | ITRAMO  | Hydroge    | n [Kro              | util, Or  | ndrej; Mir             | nofar, Bab                                                                                                    | oak         |
| 11 J         | Rozbesk    | Rozbes           | ky, Daniel  | l; Adam    | ek, D <mark>So</mark>   | olution str | ucture   | of the                 | lymphocy                 | <mark>rte</mark> PROT   | TEINS-ST   | RUCTUR    | E I Article                | 2                        | 1            | Nkrp1a; Nk                | rp1; Kl          | LLER-CE | Mouse N    | k [Roz              | besky,    | Daniel; P              | ospisilov                                                                                                    | a, I        |
| 12 J         | Masin, J;  | Masin,           | Jiri; Osick | ova, Ad    | riana <mark>N</mark>    | egatively   | charge   | d resid                | ues of the               | <mark>e se</mark> SCIEI | NTIFIC RE  | PORTS     | Article                    | 2                        |              |                           | B                | ORDETE  | The who    | oo [Ma              | sin, Jiri | Osickov                | a, Adriana                                                                                                    | a; S        |

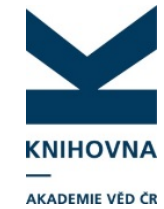

#### 3. Záznamy ze SCOPUS, které jsou v ASEP bez ID k doplnění

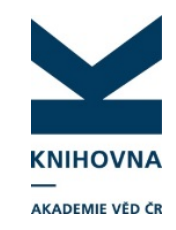

- ASEP\_vše filtr:
  - sloupec Způsob zveřejnění J a C,
  - zobrazit jen vybrané sloupce
  - Sloupec UT SCOPUS vybereme "Prázdné"
  - Seřazení podle názvu

|    | А       | В      | С          | D            | Н            | 0        | Р         | Q          | AC              |   | AG        |     | AH                     |                  | AL                | AM         | AN     | AO                          |
|----|---------|--------|------------|--------------|--------------|----------|-----------|------------|-----------------|---|-----------|-----|------------------------|------------------|-------------------|------------|--------|-----------------------------|
| 1  | Sysno 💌 | ZpZveř | Autoři\ 🔻  | Autoři/ 🔻    | BiblCit 💌    | ImpFak 💌 | Projekt 🔻 | Projekt 🔻  | VlastníkZáznamu | - | RokVydá 💌 | Ro  | okSběru 💌              | UT SCOPUS        | -                 | HANDL 🔻    | RVO    | <ul> <li>PlnýTe:</li> </ul> |
| 2  | 463424  | J      | Perner, Ja | a Perner, Ja | Perner, Ja   | 8.303    | GA13-1104 | 43S:GA ČR  | BC-A            |   | 20: 💈     | ₹↓  | Seřa <u>d</u> it od A  | do Z             |                   | http://hdl | RVO:60 | 077344                      |
| 3  | 463381  | J      | Sealo, T.T | Knoppová     | i Sealo, T.T | 4.319    | GBP501/1  | 2/G055:GA  | MBU-M           |   | 20: 2     | Ă↑  | S <u>e</u> řadit od Z  | do A             |                   | http://hdl | RVO:61 | 388971                      |
| 4  | 463336  | J      | Kubelkov   | Kozáková     | , Kubelkov   | 5.694    |           |            | MBU-M           |   | 201       |     | Seřadit podl           | e barvy          | ۱.                | http://hdl | RVO:61 | 388971                      |
| 5  | 463320  | J      | Schwarze   | r Schwarze   | r Schwarze   | 34.661   | GAP303/1  | 2/0535:GA  | MBU-M           |   | 201       | 2   | Managara dila          |                  |                   | http://hdl | RVO:61 | 388971                      |
| 6  | 463310  | J      | Komenda    | , Komenda    | , Komenda    | 4.864    | LO1416:G  | A MŠk - GA | MBU-M           |   | 201       | 455 | <u>v</u> ymdzat mtr    | 2 OT SCOPOS      |                   | http://hdl | RVO:61 | 388971                      |
| 7  | 463264  | J      | Bird, J.G. | - Panova, N  | Bird, J.G.;  | 38.138   | GA15-0522 | 28S:GA ČR  | MBU-M           |   | 201       |     | F <u>i</u> ltrovat poo | lle barvy        | Þ                 | http://hdl | RVO:61 | 388971                      |
| 8  | 463253  | J      | Gandalov   | i Vomastel   | Gandalov     | i 5.008  | GA15-174  | 19S:GA ČR  | MBU-M           |   | 201       |     | <u>F</u> iltry textu   |                  | ►                 | http://hdl | RVO:61 | 388971                      |
| 9  | 463218  | J      | Lew, S L   | Koblížek,    | Lew, S.; L   | 2.760    | GA13-112  | 31S:GA ČR  | MBU-M           |   | 201       |     | Hledání                |                  | Q                 | http://hdl | RVO:61 | 388971                      |
| 10 | 463207  | J      | Frischauf, | , Zayats, Va | Frischauf,   | 7.359    | GA13-210  | 53S:GA ČR  | MBU-M           |   | 20:       |     | 2-s2.0                 | -84976292388     | *                 | http://hdl | RVO:61 | 388971                      |
| 11 | 463165  | J      | Kopecký,   | Ettrich, Ru  | Kopecký,     | 2.091    |           |            | MBU-M           |   | 201       |     |                        | -84976334774     |                   | http://hdl | RVO:61 | 388971                      |
| 12 | 463164  | J      | Derler, I. | - Zayats, Va | Derler, I.;  | 7.359    | GA13-210  | 53S:GA ČR  | MBU-M           |   | 201       |     | ···· 2-s2.0            | 0-84978764801    |                   | http://hdl | RVO:61 | 388971                      |
| 13 | 463032  | J      | Pánek, Jo  | Pánek, Jo    | Pánek, Jo    | 4.344    | GBP305/1  | 090812/Z/  | MBU-M           |   | 201       |     |                        | 0-84982284229    |                   | http://hdl | RVO:61 | 388971                      |
| 14 | 463029  | J      | Koloucho   | Sigler, Ka   | Koloucho     | 1.532    | GA14-002  | 27S:GA ČR  | MBU-M           |   | 20:       |     | 2-s2.0                 | )-84983094195    |                   | http://hdl | RVO:61 | 388971                      |
| 15 | 463023  | J      | Řezanka,   | Řezanka,     | Řezanka,     | 4.779    | GA14-002  | 27S:GA ČR  | MBU-M           |   | 201       |     |                        | -84987846844     |                   | http://hdl | RVO:61 | 388971                      |
| 17 | 462971  | J      | Koloucho   | Sigler, Ka   | Koloucho     | 1.335    | GA14-002  | 27S:GA ČR  | MBU-M           |   | 201       |     | ···· 2-s2.0            | )-Probing the Ca | 2+-assisted pi    | http://hdl | RVO:61 | 388971                      |
| 18 | 462939  | J      | Baumgaro   | d Šmídová,   | Baumgaro     | 4.076    |           |            | MBU-M           |   | 201       |     | ····· 🗹 (Prázo         | iné)             | Ψ.                | http://hdl | RVO:61 | 388971                      |
| 19 | 462923  | J      | Biler, M   | Biederma     | Biler, M.;   | 2.477    | LO1204:G/ | CZ.1.07/2. | MBU-M           |   | 20:       |     | <ul> <li>■</li> </ul>  |                  | +                 | http://hdl | RVO:61 | 388971                      |
| 20 | 462881  | J      | Barchuk,   | Benada, C    | Barchuk, I   | 1.969    | LO1509:G/ | CZ.2.16/3. | MBU-M           |   | 201       |     |                        | <b></b>          | <b>C1 a a a a</b> | http://hdl | RVO:61 | 388971                      |
| 21 | 462844  | J      | Flieger, N | Flieger, N   | I Flieger, N | 15.228   | GAP506/1  | 2/1064:GA  | UBO-W           |   | 201       |     |                        | OK               | Storno            | http://hdl | RVO:61 | 38                          |
| 22 | 462798  | J      | Spížek, Ja | r Spížek, Ja | r Spížek, Ja | 1.335    |           |            | MBU-M           |   | 2016      | 2   | 2017                   | 2-s2.0-84969     | 245529            | http://hdl | RVO:61 | 388971                      |
| 23 | 462762  | J      | Pádrová,   | Cajthaml,    | Pádrová,     | 1.335    | GA14-002  | 27S:GA ČR  | MBU-M           |   | 2016      | 5   | 2017                   | 2-s2.0-84950     | 258855            | http://hdl | RVO:61 | 388971                      |
| 24 | 462752  | J      | Šilar, Rad | cŠilar, Rad  | Šilar, Rad   | 1.519    |           |            | MBU-M           |   | 2016      | 5   | 2017                   | 2-s2.0-84982     | 792270            | http://hdl | RVO:61 | 388971                      |
| 25 | 462551  | J      | Karas, D.  | - Gažák, Ra  | Karas, D.;   | 3.662    | GA15-030  | 37S:GA ČR  | MBU-M           |   | 2016      | 5   | 2017                   | 2-s2.0-84966     | 937531            | http://hdl | RVO:61 | 388971                      |
| 26 | 462522  | 1      | Švódová    | Švodová      | Švódová      | 1 1 72   | GA12 145  | ITSICA ČP  | MARIENA         |   | 2016      | 5   | 2017                   |                  |                   | http://hd  | PVO-61 | 000071                      |

#### 3. Záznamy ze Scopus, které jsou v ASEP bez ID k doplnění

- SCOPUS\_nemá\_EID\_v\_ASEP:
- Vyfiltrujeme podle sloupce Document Type pouze sledované typy publikací - Article, Review atd.), ve sloupci Authors with affiliations jsou uvedeni autoři i s afiliací – zkontrolujeme, zda je zde afiliace ústavu, seřadíme podle názvu
- 2. Porovnáme s listem ASEP\_vše
  - pokud je v záznam v ASEP, dopíšeme EID do záznamu (v listu ASEP\_vše je sysno)
  - pokud zde není záznam vůbec, podle uvážení zapíšeme do ASEP

| Sc | hránka 🛛 🖓   |                | Písmo            | G.                        |                       | Zarovnání        |              | E.          | Čí                     | slo         | - Gi        | St           | yly          | Buňky                             | Úpravy                 |            |
|----|--------------|----------------|------------------|---------------------------|-----------------------|------------------|--------------|-------------|------------------------|-------------|-------------|--------------|--------------|-----------------------------------|------------------------|------------|
|    | 02           | - (= X v       | ′ f <sub>x</sub> | Cibiček, N., Department   | of Medica             | al Chemistry a   | nd Biocher   | nistry, Fa  | culty of M             | Medicine a  | and Denti   | stry, Palack | ý Universi   | ty, Olomouc, Czech Republic; Ro   | oubalová, L.,          | ^          |
|    |              |                |                  | Department of Medical     | Chemistry             | and Biochem      | istry, Facul | ty of Me    | dicine an              | d Dentistr  | ry, Palacký | i University | , Olomoud    | , Czech Republic; Vrba, J., Depa  | rtment of Medical      | -          |
|    |              |                |                  | Chemistry and Biochem     | istry, Facu           | lty of Medicin   | e and Den    | tistry, Pal | lacký Uni              | versity, Ol | lomouc, C   | zech Reput   | olic; Zatlou | kalová, M., Department of Med     | ical Chemistry and     |            |
|    |              |                |                  | Biochemistry, Faculty of  | Medicine              | and Dentistry    | , Palacký L  | Iniversity  | <mark>, Olo</mark> mou | uc, Czech I | Republic;   | Ehrmann, J   | ., Departm   | ent of Histology and Embryolog    | y, Faculty of          |            |
|    |              |                |                  | Medicine and Dentistry,   | Palacký U             | niversity, Olo   | mouc, Cze    | ch Repub    | lic; Zaple             | talová, J., | Departme    | ent of Med   | ical Biophy  | sics, Faculty of Medicine and De  | entistry, Palacký      | _          |
|    |              |                |                  | University, Olomouc, Cz   | ech Repub             | olic; Večeřa, R. | , Departm    | ent of Ph   | armacolo               | ogy, Facult | ty of Medi  | icine and D  | entistry, P  | alacký University, Olomouc, Cze   | ch Republic; Křen, V   | V.,        |
|    |              |                |                  | Institute of Microbiolog  | y, Laborato           | ory of Biotrans  | formation    | , Czech A   | cademy                 | of Science  | es, Prague, | , Czech Rep  | ublic; Ulri  | chová, J., Department of Medica   | I Chemistry and        |            |
|    |              |                |                  | Biochemistry, Faculty of  | Medicine              | and Dentistry    | , Palacký L  | Iniversity  | , Olomou               | uc, Czech I | Republic    |              |              |                                   |                        | -          |
|    | 1            | Α              |                  | В                         | С                     | D                | E            | F           | G                      | Н           | 1           | L            | М            | 0                                 | AM                     |            |
| 1  | Authors      | -              | Title            |                           | Year                  | 🔹 Source ti 💌    | Volume 🔻     | Issue 🔻     | Art. N 🔻               | Page s 🔻    | Page er 🔻   | DOI 💌        | Link 💌       | Authors with affiliations         | Document Type          | <b>T</b> . |
| 2  | Cibiček N    | ., Roubalová   | Prote            | ctive effect of isoquerci | tr 201                | 6 Pharmacolo     | 68           | 6           |                        | 1197        | 1204        | 4 10.1016/j  | . https://w  | Cibiček, N., Department of Me     | . <mark>Article</mark> | =          |
| 3  | Bukovská     | P., Püschel    | l Can ir         | noculation with living so | il 201                | 6 Applied Soi    | 108          |             |                        | 278         | 28          | 7 10.1016/j  | . https://w  | Bukovská, P., Institute of Micro  | o Article              |            |
| 4  | Butler J.E.  | , Santiago-N   | Antib            | ody repertoire develop    | <mark>n</mark> 201    | 6 Developme      | 65           |             |                        | 340         | 35:         | 1 10.1016/j  | . https://w  | Butler, J.E., Department of Mic   | a Article              |            |
| 5  | Deloizy C.   | , Bouguyon     | Expan            | iding the tools for ident | if <mark>i</mark> 201 | 6 Developme      | 65           |             |                        | 31          | . 40        | 0 10.1016/j  | . https://w  | Deloizy, C., VIM-INRA-Univers     | i Article              |            |
| 6  | Řezanka T    | ., Kolouchov   | Lipido           | omic analysis of psychro  | <mark>pł</mark> 201   | 6 Biochimica     | 1861         | 11          |                        | 1634        | 1642        | 2 10.1016/j  | . https://w  | Řezanka, T., Institute of Microl  | o Article              |            |
| 7  | Pelusi A.,   | Hanawa Y.,     | Rapid            | detection and quantific   | a 201                 | 6 Algal Resea    | 19           |             |                        | 48          | 5           | 6 10.1016/j  | . https://w  | Pelusi, A., Laboratorio di Fisiol | Article                |            |
| 8  | Cejpková     | J., Gryndler   | Bioac            | cumulation of heavy me    | ti 201                | 6 Environmer     | 218          |             |                        | 176         | 18          | 5 10.1016/j  | . https://w  | Cejpková, J., Nuclear Physic In   | s Article              |            |
| 9  | Martínkov    | vá L., Chmáta  | The ir           | ntegration of cyanide hy  | <mark>dı</mark> 201   | 6 Water Rese     | 102          |             |                        | 90          | 95          | 5 10.1016/j  | . https://w  | Martínková, L., Laboratory of B   | i Article              |            |
| 10 | Covino S.,   | Stella T., D'  | Comp             | arative assessment of f   | ur 201                | 6 Science of t   | 566-567      |             |                        | 250         | 259         | 9 10.1016/j  | . https://w  | Covino, S., Institute for Enviro  | n Article              |            |
| 11 | Baldrian F   | P., Zrůstová P | Fungi            | associated with decom     | oc 201                | .6 Fungal Ecol   | 23           |             |                        | 109         | 122         | 2 10.1016/j  | . https://w  | Baldrian, P., Laboratory of Envi  | i Article              |            |
| 12 | 2 Harifi-Mo  | od A.R., Gho   | Solva            | tion analysis of some So  | lv 201                | .6 Journal of N  | 222          |             |                        | 845         | 85          | 3 10.1016/j  | . https://w  | Harifi-Mood, A.R., Department     | t Article              |            |
| 13 | B Kolařík M. | , Spakowicz    | Biatri           | ospora (Ascomycota: Ple   | ec 201                | 6 Plant Syster   | matics and   | Evolutio    | n                      | 1           | . 10        | 6 10.1007/s  | (https://w   | Kolařík, M., Institute of Microb  | i Article in Press     |            |
| 14 | Stranava I   | M., Martínek   | Struct           | ural characterization of  | tł 201                | .6 Proteins: St  | 84           | 10          |                        | 1375        | 1389        | 9 10.1002/p  | https://w    | Stranava, M., Department of B     | i Article              |            |
| 15 | Hujslová l   | M., Kubátova   | Extre            | mely Acidic Soils are Do  | n 201                 | 6 Microbial E    | cology       |             |                        | 1           | . 1         | 7 10.1007/s  | Chttps://w   | Hujslová, M., Department of B     | c Article in Press     |            |
| 16 | Sanchez D    | ., Gregor P.,  | Anti-o           | aireticulin antibodies a  | n 201                 | 6 Autoimmur      | nity         |             |                        | 1           |             | 9 10.1080/0  | https://w    | Sanchez, D., Laboratory of Cell   | Article in Press       |            |
| 17 | Grobarova    | a v., Vališ K. | Quam             | ibalarine B, a Secondary  | N 201                 | 6 Journal of N   | 79           | 9           |                        | 2304        | 2314        | 4 10.1021/a  | nttps://w    | Grobarova, V., Department of      | CARTICLE               |            |

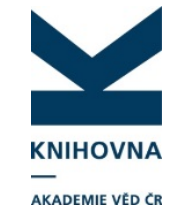